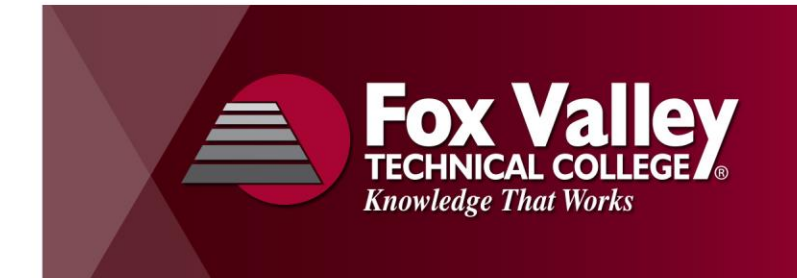

# www.fvtc.edu Technology Tips for High School Dual Credit Instructors

## What is my user name (or User ID)?

- Your user name is a combination of the letters "ext" (stands for external) & eight characters of your last name.
- For example, John Van Handel might use: ext.vanhande for his user name.

#### What is my password? How do I set it?

- Currently, you need to call the FVTC Helpdesk to set your password: 920-735-5644.
- We are working on future functionality to let you reset your own password via the web.

#### How do I find where to go for stuff for FVTC?

- Go to our main website: fvtc.edu.
- Click on the **Staff Login** link in the top right corner.
- Under that you'll see links for **MyFVTC Account** and for **Blackboard**.

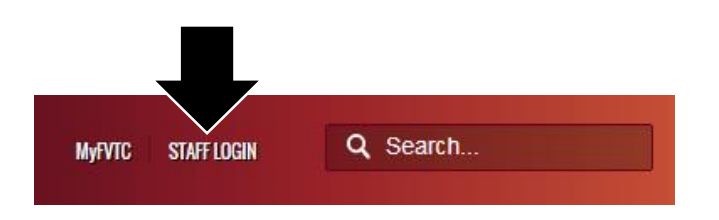

#### What is MyFVTC Account?

- **MyFVTC Account** is mostly used by you to enter grades in our system.
- You sign in with your user name and password (see above).

#### What is Blackboard?

- **Blackboard** is our online learning system, where class content is stored (not all class have access). Both students and teachers are able to access this content and communicate via the system.
- It is similar to PowerSchool or Infinite Campus which you may have at your district.
- You sign in with your user name and password (see above).

#### What is MyTraining?

- MyTraining is where your students sign up for Transcripted Credit Classes.
- It is found by going to our website: fvtc.edu.
- Hover over the Training & Services tab.
- Find **MyTraining** in the lower corner of the flare out menu.

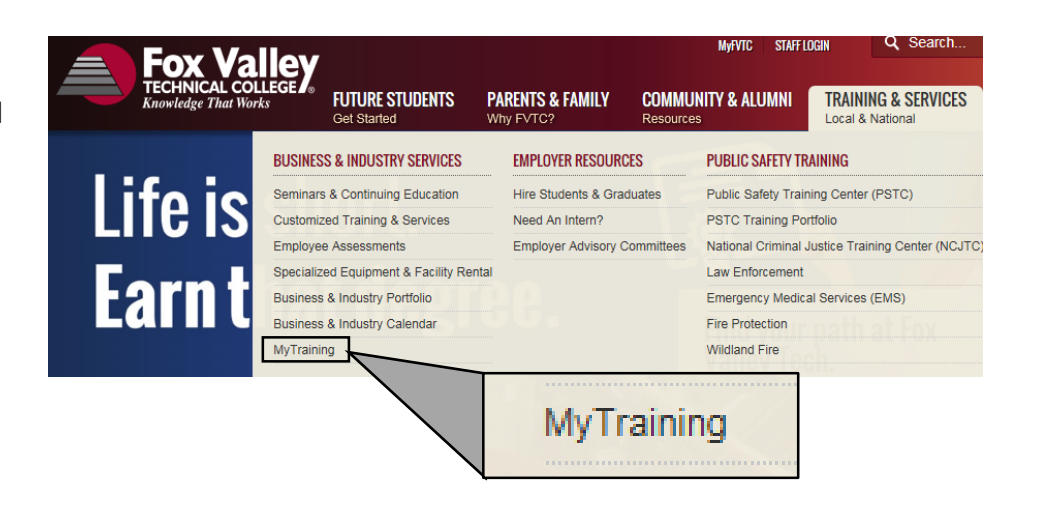

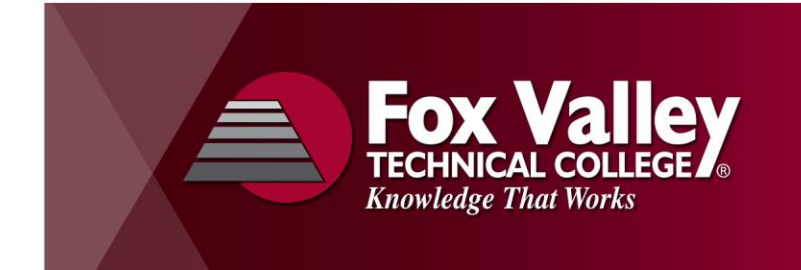

# www.fvtc.edu **Technology Tips for High School Dual Credit Instructors**

Identify Your Account

### How do my students reset passwords for his/her student ID?

- If your student does NOT know his/her student id: Call the Helpdesk: 920-735-5644.
- If your student DOES know his/her student id:
  - Go to MyTraining.
  - Click on **Identify Your Account** and reset the password.

### How do I enter grades?

•

- Go to the MyFVTC Account button. •
- Log in with your user name and password. •
- Then click on the My Schedule link. • Look for the Grade Roster icon.
- My Schedule View your class and exam schedules.

NOTE: That is a legend at the top! Use the icons on the right side of the page.

| ſ | Ico                                                             | on Le | egen | d: | n Class Ros                        | ster 🔄 Grade Rost                                               | er 🖉 ( | Gradeboo | k 🛃 Assignm    | ients 😡 | Learn | ing Managen                | nent                        |                            |
|---|-----------------------------------------------------------------|-------|------|----|------------------------------------|-----------------------------------------------------------------|--------|----------|----------------|---------|-------|----------------------------|-----------------------------|----------------------------|
|   | My Teaching Schedule > 2015 Fall > Fox Valley Technical College |       |      |    |                                    |                                                                 |        |          |                |         |       |                            |                             |                            |
|   | View All   💹   🔠 🛛 First 🔳 1 of 1 🕨 Las'                        |       |      |    |                                    |                                                                 |        |          |                |         |       |                            |                             | of 1 🕨 Last                |
|   |                                                                 |       |      |    | <u>Class</u>                       | <u>Class Title</u>                                              | Graded | Enrolled | Days & Times   |         |       | Room                       | <u>Class D</u><br>(Penal    | <u>Dates</u><br>ty Date)   |
|   | ***                                                             |       |      |    | COMMUNIC<br>10801195-20<br>(51432) | Written<br>Communication (A-<br>Classroom<br>Lecture/Demo/Disc) | No     | 20       | Mo 3:30PM - 6: | 20PM    |       | Collaborative<br>Classroom | Aug 31<br>Dec 21<br>(11/2/2 | , 2015-<br>, 2015<br>2015) |

- Enter the grade for the student under the Roster Grade column heading.
- Make sure to click **Save** at the bottom of the page when complete.

| View All   Download M Rows 1 - 20 of 20 M    |                          |
|----------------------------------------------|--------------------------|
| Select All Clear All                         | Printer Friendly Version |
| - add this grade to selected students        |                          |
| notify selected students notify all students |                          |
|                                              | SAVE                     |
|                                              |                          |

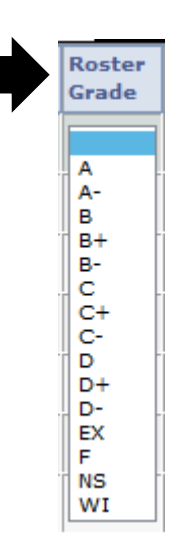

#### **Key Numbers**

**Tess Woods** 920-735-2563 Roster, Access, Enrollment, Grading Issues **FVTC Helpdesk** 920-735-5644 Passwords, Account Issues, Access Issues (Press "1" and identify yourself as a "High School Dual Credit Teacher") FVTC Enrollment Services 920-735-5645 MyTraining, Grading Issues